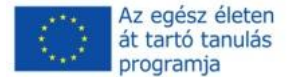

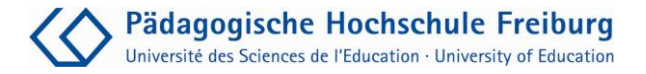

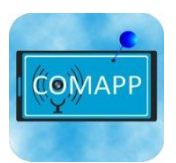

# Hangvágás az Audacity 2.0.0 programmal

COMAPP – "Community Media Applications and Participation" anyagai letölthetőek innen: http://www.comapp-online.de

Az Európai Bizottság támogatást nyújtott ennek a projektnek a költségeihez. Ez a kiadvány (közlemény) a szerző nézeteit tükrözi, és az Európai Bizottság nem tehető felelőssé az abban foglaltak bárminemû felhasználásért.

PROJECT SZÁMA: 517958-LLP-1-2011-1-DE-GRUNDTVIG-GMP SZERZŐDÉS SZÁMA: 2011 – 3978 / 001 - 001

## Tartalom

| 1. A program                             | 3  |
|------------------------------------------|----|
| 2. Letöltés és installálás               | 4  |
| 3. Az első felvétel és a visszahallgatás | 6  |
| 4. Audio fájl importálása                | 8  |
| 5. A nézet beállítása                    | 9  |
| 6. Szerkesztés többfunkciós eszköztárral | 11 |
| 7. Hangerőszabályozás                    | 14 |
| 8. Mentés és exportálás                  | 16 |
| 9. Gyors billentyűkombinációk            | 18 |
| 10. List of Keyboard shortcuts           | 19 |

Andreas Klug és Heike Demmel Fordítás: Ákos Cserháti

Attribution-Noncommercial-Share Alike 3.0

Ön szabadon másolhatja, terjesztheti, nyilvánosan bemutathatja és felhasználhatja az alábbi anyagot. 6 Azonban kérjük, minden esetben nevezze meg a szerzőt. Az anyag nem kereskedelmi célú, így Ön some RIGHTS RESERVED nem használhatja ezt a munkát fel kereskedelmi célokra. Share Alike. Ha megváltoztatja, átalakítja ezt a művet, akkor sok terjeszteni azt csak ugyanolyan creative commons megjelöléssel lehet, ugyanazokkal a feltételekkel. Bármely fenti feltételek megváltoztatásához a szerző(k) írásbeli engedélye szükséges. A szerzői jogi szabályozás nem vonatkozik erre a felhasználási engedélyre.

# 1. A program

| Nyílt forráskód | Audacity ingyenes, nyílt forráskódú szoftver a szerkesztést hangok több<br>pálya. Audacity felveheti, lejátszhatja és szerkesztheti szavak és zene.<br>WAV, AIFF, MP2, MP3, FLAC és OGG audio fájlokat lehet importálni<br>és exportálni. Ez használ közös műveletek, mint a kivágás, másolás és<br>beillesztés, és korlátlan Undo. Ez keverjük össze, és adjunk hozzá<br>hanghatások és állítsa kötetek egyszerű módon.                                                                                                    |
|-----------------|----------------------------------------------------------------------------------------------------|
| Verziók         | Audacity által fejlesztett világméretű hálózata programozók. Jelenleg a<br>legfrissebb verzió a 2.0.0. Ez elérhető a számos operációs rendszerek és<br>platformok, mint a Windows (98-ig bezárólag Windows7), Mac OS X<br>és a Linux / Unix.                                                                                                    |
| Támogatás       | Lásd http://forum.audacityteam.org/                                                                                                    |
|                 | Audacity Forum<br>For questions, answers and opinions<br>Click the underlined links for quick answers:<br>Tips • Tutorials • EAQ • Documentation                                                                                                    |
|                 |                                                                                                    |
|                 | QHelp √ΩRegister ① Login                                                                                                    |
|                 | It is currently Mon May 14, 2012 12:40 pm                                                                                                    |
|                 | View unanswered posts • View active topics                                                                                                    |
|                 | TOPICS POSTS LAST POST                                                                                                    |
|                 | 2002 6339 by Gale Andrews G<br>D Español, D Français, D Russky, D Deutsch                                                                                                    |
|                 | AUDACITY 2.X HELP FORUM TOPICS POSTS LAST POST                                                                                                    |
|                 | V         LICK HER BEFORE POSTING<br>How to get help, how to post a question for a speedy reply and answers<br>to common questions         3         by steve G<br>Thu Apr 12, 2012 7:06 pm                                                                                                    |
|                 | Windows         491         2441         by stu1892 G<br>Mon May 14, 2012 9:40 am                                                                                                    |
|                 | Mac OS X<br>Help for all users of Audacity 2.x on Mac OS X 10.4 and later. 106 562 by steve G<br>Mon May 14, 2012 11:45 am                                                                                                    |
|                 | GNU/Linux and Unix-like     Help for users of Audacity 2 on GNU/Linux and other Unix-like operating     systems.     Systems.     Systems. |

## 2. Letöltés és installálás

#### Letöltés

Letöltheti Audacity a http://audacity.sourceforge.net/download/, amely szintén kínál néhány alapvető információt és utasításokat, különösen a forráskódot. Győződjön meg róla, hogy töltse le a megfelelő verziót az operációs rendszer. Telepítése Audacity for Windows és a Mac OS követi a szokásos telepítési eljárás során. Sok Linux disztribúcióban megtalálható Audacity. Néha azonban ezek a régebbi Audacity.

Annak érdekében, hogy létrehoz mp3-fájlokat közvetlenül Audacity, Audio-kodekek szükséges telepíteni a "béna MP3 kódoló" - az engedélyezési okokból nincs előre telepítve, és le kell tölteni külön-külön. Ugrás a http://audacity.sourceforge.net/download/, ahol megtudhatja, hogy hol kap béna for Mac OS és a Windows, ez is lehetséges, hogy töltse le és telepítse a szükséges kódoló közvetlenül Audacity követve az ösvény Szerkesztés> Beállítások> könyvtárak. Lame for Linux könnyen telepíthető is. Megtalálható egy kész használható rpm csomagot http://packman.links2linux.de/. Ott is olvassa fel a hivatalos licencszerződést, és fontosnak tippeket, hogy melyik csomagot melyik illik Linux telepítést. Az Ubuntu-Linux van egy sánta csomag a multiverzum tárolóból.

a

FFmpeg

Α telepítés után

Beállítások>

Libraries). Audacity támogatni fogja a különböző más formátumokat és kodekeket. beleértve a saját formátumokat, mint a AC 3, WMA és M4A (MP4).

| Preferences: Libraries                                                                                                    | ×                                                                                                    |
|----------------------------------------------------------------------------------------------------|----------------------------------------------------------------------------------------------------|
| Devices     Devices     Secong 2     Secong 2     Se | MP3EportUbary<br>MP3Lbrary Version: MP3 export Ibrary not found<br>MP3Lbrary: <u>Locate</u><br>LME MP3Lbrary: <u>Download</u><br>Frineeg Ibrary: <u>Locate</u><br>Frineeg Lbrary: <u>Locate</u><br>Frineeg Lbrary: <u>Locate</u><br>Frineeg Lbrary: <u>Downgload</u><br>OK Cancel |

(Szerkesztés>

könyvtárak

#### Adaptációk

A munka kényelmesen Audacity, bizonyos kiigazításokat kell tenni a File> Preferences:

- → A könyvtárak a LAME MP3 encoder kell venni a gombbal Könyvtár keresése. Linux a fájlt kell hívni libmp3lame.so, a Windows lame\_enc.dll. Érdemes-, hogy válasszon egy igen nagy adatátviteli sebesség (pl. 160/192/256) itt, hogy mentheti a fájlokat a helyi merevlemezen vagy a helyi web kiváló minőségű. Szeretné közzétenni produkciók az interneten kisebb bitrátával kell használni, azonban (lásd a *Mentés* fejezetet a részletekért).
- → Szerkesztés előtt, az Import / Export opciókat kell beállítani, hogy biztonságosabb legyen bejelölésével Készítsen másolatot tömörítetlen audio fájlok szerkesztése előtt. Ez biztosítja, hogy audio fájlokat használ -, és hogy lehet oszlik meg a merevlemezt, flash meghajtók és MP3-felvevő - menti a projekten belül. Ez megakadályozza, hogy bosszantó az adatvesztést.
- Mikor jön a megtakarítás projekt adatait, hasonló beállításokat kell választani ugyanazon okokból. A projektek alatt ellenőrizze a mindig másolja az összes audio a projekt (Always copy all audio into project).
- → A Tracks ellenőrizze Kijelző frissítés közben (Update display while playing), így a jelenlegi helyét a kurzor mindig látható.
- → Az Interface alatt választhat egy nyelvet a menük megjelennek be egyik előnye az Audacity: 30 nyelv már szerepel, és több hozzá rendszeresen.
- → A "Keyboard" billentyűzet segítségével válassza ki néhány hasznos billentyűparancsok, például a Plusz és mínusz a nagyítás és kicsinyítés. Sok parancsok telepítve, mint gyorsbillentyűket. A gyors munka, nézd meg a feladat kulcsok ajánlott, akkor található egy lista a végén ezt a kézikönyvet.
- → A Tracks lehetőség engedélyezése vonalakat (Enable cut lines ) kell aktiválni (lásd a 6. fejezetet).

# 3. Az első felvétel és a visszahallgatás

#### Rögzítés és moduláció

Audacity megnyílik a pálya terület üres. Amint felvételek készülnek, vagy már meglévő audio fájlok megnyitása, az új pályák jönnek létre. Ha a számítógép rendelkezik egy működő audio konfiguráció, akkor lehet kezdeni a felvételt, ha megnyomja a piros Record gombot. A kimeneti szint szabályozható a csúszka a mikrofon szimbólum bemenet kiválasztása (pl. vonal, mikrofon, stb, attól függően, hogy a hangkártya) történik a pop-down menüből mellett a kimeneti csúszka. Audio eszközök, mint a MD játékosok mindig csatlakoztatni a vonal a hangkártya, mert csatlakoztatni őket a mikrofon bemenet is könnyen vezethet a túlvezérlés. A minősége a felvétel ellenőrizhető módon, a moduláció kijelzőn, amely nem lehet több mint-6dB. A monitor funkció lehetővé teszi, hogy előre hallgatni: egy kattintás a moduláció kijelzőn - a felvétel előtt - azt mutatja, hogy a bemeneti szint. Kattintson a Szünet gomb segítségével megszakíthatja a felvételt, kattintson a Stop gombot a felvétel leállításához. (Megjegyzés: ha a Szünet gomb megnyomásakor Audacity teljesen blokkolva!) További felvételek először létrehoz egy új pálya, így a véletlen törlés a korábbi felvételek kizárt. Nyomja meg a Shift és a Record gombot, vagy Shift + R ugyanakkor felvétel folytatásához a kurzor aktuális hely (lehet tenni ugyanazon a pályán, de ebben az esetben ügyeljen arra, hogy helyezze után fennálló tart, a végén a pálya ).

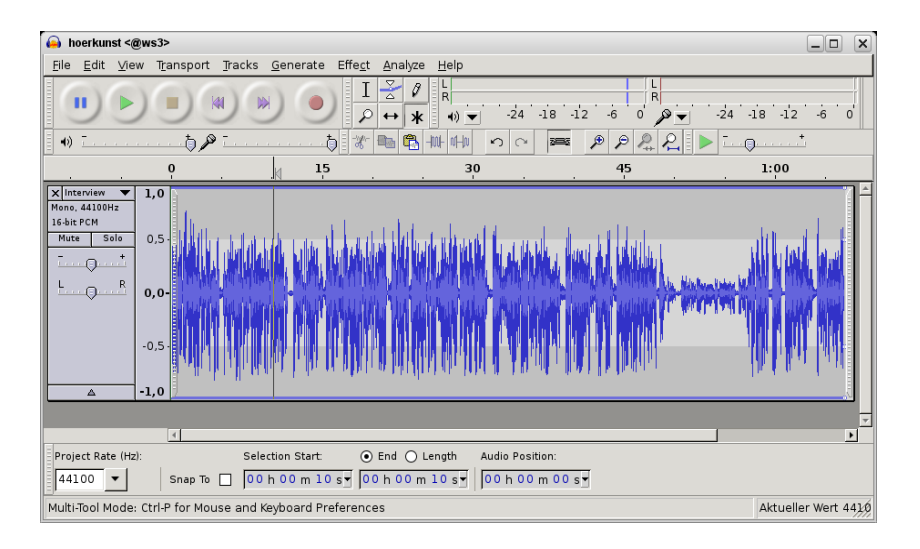

| Visszajátszás          | <ul> <li>Akkor lehet kezdeni, szakítani, és állítsa le a lejátszást az ismerős szimbólumok a lejátszás eszközök tálcán tetején. Könnyebb elindításához és leállításához nyomja meg a Szóköz, és egy kis szünet lejátszás egyszerűen érintse meg a P gombot a billentyűzeten. (Megjegyzés: ha a Szünet gomb megnyomásakor Audacity teljesen el van zárva!)</li> <li>Ha szükség van, hogy gyorsan hallgatni az egész audio, kattintson az uralkodó az időbeosztásának, Audacity folytatja a lejátszást a kiválasztott kurzor.</li> <li>Shift és A megáll (és kezdődik) lejátszás nélkül a kurzor kihagyom</li> </ul> |
|------------------------|----------------------------------------------------------------------------------------------------|
| Azonnali visszajátszás | <ul> <li>vissza az elejére a pályán.</li> <li>Amint, kattintson az idővonal, a lejátszás indítható azonnal anélkül kiválasztott lejátszási területeken.</li> <li>Gyors előre is lehetséges. Lejátszás közben érintse meg a Kurzor jobbra a billentyűzeten, hogy kihagy egy pár másodpercig. Hogy beállítsa a hosszát az átugrott időközönként menjen a Szerkesztés&gt; Beállítások&gt; Lejátszás.</li> <li>Egy másik kényelmes funkció play-at-speed ("Mickey Mouse" hatás): A átírására eszközzel (ami lehet aktiválni a Nézet&gt;</li> </ul>                                                                     |
|                        | Eszköztár), akkor gyorsítani (vagy lassítja) a lejátszás tempó.<br>Állítsa be a kívánt lejátszási sebességet a csúszka, majd indítsa el a<br>lejátszást, kattintson a kis zöld nyíl gombot.                                                                                                    |

# 4. Audio fájl importálása

#### Importálás

Audacity import audio a WAV, MP2, MP3, AIFF és OGG formátumban. Válassza a Projekt> Import audio integrálni már meglévő anyagot a projekt ablak nyílt erre a célra. Ha új audio behozatala, akkor automatikusan egy új pályán.

Mivel Audacity 1.3.6, az FFmpeg könyvtárak lehetővé teszik a használatát számos más formátumban. Lásd a 2. fejezet a részletekért.

Válassza a Fájl> Megnyitás nyisson meg új projektet ablakot és másolás között oda-vissza a projekt ablakokat. Így lehet szerkeszteni nyersanyag külön környezetben, majd másolja és illessze be a teljes projekt. Az is lehetséges, hogy drag and drop audio fájlokat közvetlenül a fájlkezelő az operációs rendszert Audacity projekteket.

## 5. A nézet beállítása

## Horizontális, vízszintes nézet

A munka elkezdése előtt a hang, a megfelelő nézet kell választani: nyomja meg az F11 váltani teljes képernyős. Állítsa be a hangot a vízszintes tengely mentén (nagyítás és kicsinyítés) gyakori, hogy a + és - gombokkal a numerikus billentyűzet. Lásd a 2. billentyűzet parancsok. Vagy meg lehet változtatni a vízszintes skála az egér kerék miközben Ctrl nyomva. És végül meg kell gombokat a nagyítás és kicsinyítés, és illeszkedik a projekt vagy a

## Vertikális, függőleges nézet

Meg lehet változtatni a skála a pálya mentén a függőleges tengely az egérrel. Az egérmutató alakját veszi fel a kettős nyíl szélén a hullámforma és megváltoztathatja a méretét a pálya a függőleges tengely mentén. Nyomja meg a Ctrl + Shift + F, hogy optimalizálja a módosítást a teljes projekt.

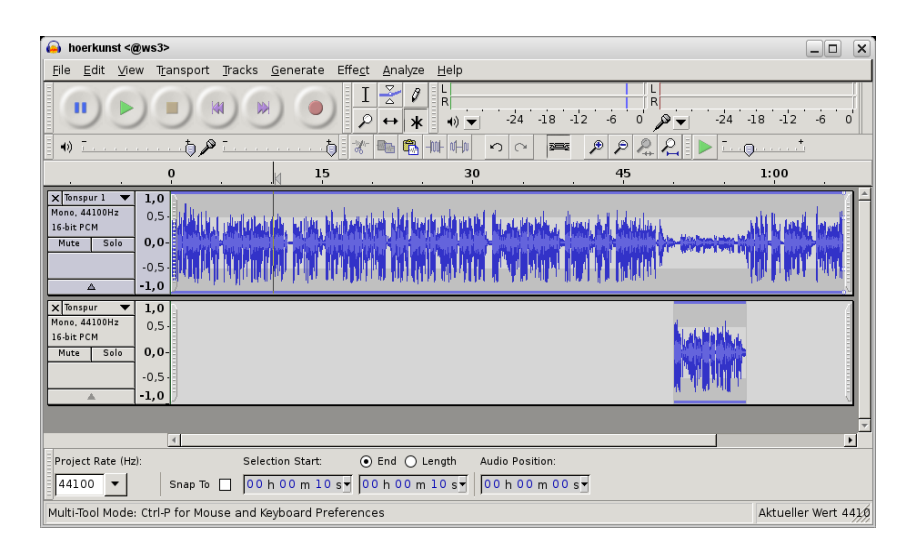

Minden pályán van egy kis fekete háromszög alján a címke (cím), kattintson rá, csökkentheti vagy növelheti a kilátás a hangsáv.

Növelheti a skála egy bizonyos részét a hullámforma az egérrel kattintva a függőleges skála a címkén. Tartsa lenyomva a Shift gombot, hogy csökkentse a méretét lépésről lépésre. Az aktuális szintet nyit a pálya menüt a nyíl a címke, és válassza a hullámformát (Waveform).

Felcímkézett track / Label track
 A címke track segít hogy el ne vesszen a saját anyag. Meg lehet beállítani markerek és megjelölni és elnevezését teljes részeiben hanganyag. Válassza a Tracks> Új> címke Pálya (vagy: Ctrl + B), hogy hozzon létre egy címkét pályán, ha azt szeretnénk is beállít egy marker a helyszínen, ahol a kurzor utolsó állva. Ha a teljes audio átjáró kiemelték, a marker vonatkozni fog, hogy az egész szakaszon a címke pályán. Mindkét esetben, akkor írja szöveges kapcsolatos helyszínen, vagy a folyosón. Mindaddig, amíg a kurzor a címkén pályán, billentyűzet bejegyzések direktben text marker. Azt is importálhat tartalmat ki egy szöveges fájlt a címke pályán. A szövegbevitelre később mozgatni az egérrel. Törléséhez kihúzó, ürítse ki a szövegmezőbe teljesen.

Felvétel és lejátszás közben A Ctrl + N, hogy új marker. Ezt fel lehet használni felvétel közben a szerkezet hosszú felvételek, mint a sajtótájékoztatók, előadások valós időben: beírhatja nevű vagy rövid jegyzeteket a tartalmat a címke pályán. De légy óvatos: győződjön meg róla, hogy dolgozik a címke pályán, különben a szóköz leállítja a felvételt!

#### Eszköztár

Az általános nézet az Audacity lehet módosítani. A bal oldalon minden eszköztár található egy külön sáv: pihen a egérpointer rajta jelzi az az eszköz funkcióját. De akkor is használni, hogy vegye le, és helyezze át eszköztárakat.

## 6. Szerkesztés többfunkciós eszköztárral

Többfunkciós mód

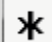

A gyors és könnyű vágást, a multi-funkciós mód lényeges: ha be van kapcsolva, minden közös munkához lépéseket lehet megvalósítani anélkül, beállítása eszközöket. Az alábbi leírás feltételezi,

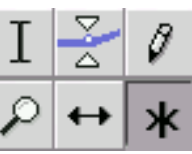

hogy az Asterisk gomb. Ez azt jelenti, hogy a multi-funkcionális eszköz, az egér végre három különböző funkciók - attól függően, hogy az aktuális pozícióból a hullám. A többi eszköz gombokat, akkor viszont más szerkesztési funkciói ki és be tetszés szerint.

Amikor az egérmutató jelenik meg egy beillesztési pontot (multifunkciós üzemmód a görbe), kattintson és húzással jelölje ki a sor audio és szerkeszteni – "rángatás", mint sok pálya, amit akar. Ez gyakran szükséges, hogy beállítsa a határait a klip egy későbbi időpontban. Ehhez az egér mozgatásával a szélén a klip. Amint a kurzor nyíllá változik léphet a határokat. Vagy egyszerűen Shift + kattintás egy új pontot a pályán, hogy újra a határokat. Shift + Pos1/Home vagy Shift + End jelölje meg a kiválasztás elejéig, vagy a pálya végén, csakúgy, mint a szöveges feldolgozó programok. A kezdet, vége és hossza válogatott jelzi az állapotsorban az alsó részén a Audacity ablak. A lejátszás csak játszani a kiválasztott tartományban.

Egy kattintás az üres szürke háttér terület a címke lesz az egész pályán. Kattintson duplán a klip, hogy jelölje meg. Jelölje meg a teljes (multitrack) projekt Ctrl + A. A terület a kurzor pozíció és egy másik helyre is fel kell tüntetni a Shift + kattintás. Kattintson a Timeline lejátszás bármilyen helyzetben törlése nélkül a kiválasztást.

Ezen funkció használata is nagyon praktikus. Ha a C gomb megnyomásával (illetve a lejátszás gombot, miközben Ctrl) a vágás szimulált: meg lehet hallgatni egy sor előtt néhány másodperccel, és a vágás után régió kihagyva a jelölt szakaszt. Beállításához a hossza a vágás előnézeti területen a Szerkesztés> Beállítások> Lejátszás.

Lehetőség van játszani a különböző határ vagy indul azt kezdeményező lejátszást a B gombot. Attól függően, hogy a kurzor aktuális helyén lejátszás a tartomány határán, vagy megy felé.

Elsődleges funkció: skála létrehozása (kiválasztó eszközként)

Ι

Kijelölt rész előhallgatása

Visszajátszás a kijelölt részről

| A kijelölés<br>helyzetének mentése                                                            | A pontos helyzetét a régió az idő tengelyen lehet menteni és<br>visszaállítani. Menj a menüpontok Szerkesztés> Régió<br>Mentés vagy régió visszaállítása.                                                                                                    |
|-----------------------------------------------------------------------------------------------|----------------------------------------------------------------------------------------------------|
| Másolás, beillesztés,<br>törlés                                                               | <ul> <li>A klip csak szerkesztett olyan szabványos parancsokat</li> <li>Ctrl + C billentyűkombinációt a vágólapra, Ctrl + V beillesztés,</li> <li>Ctrl + X vágni, és a Del billentyűt is a megfelelő gombokat a felső ablakban területet. Törlése Audio a Del gombot, vagy a Backspace nem jelent cutlines!</li> <li>Ha dolgozik, több pálya, egy sor lehet jelölni, és törölni több sávon is.</li> <li>Ha törölni kell egyes szegmensekben - például egy pályán és a pálya három anélkül pályán 2 - a következő eljárást javasoljuk: válassza ki a tartomány sávon, válassza a pálya a 3. Shift + Kattintson a címke (cím), majd törölje a Ctrl + X.</li> <li>Audió lehet beilleszteni leírtak vágólapról bármilyen pályán, beleértve számokat más Audacity ablakok. Ugyanakkor az egész audio kell lennie az azonos mintavételi frekvenciát, általában 44,1 kHz.</li> </ul> |
| Track-ek igazítása                                                                            | Gyakran van értelme szerkeszteni több lépésben, különösen akkor, ha<br>a munka a kifinomult gyártási. Elkerülése érdekében felhalmozódó és<br>egyre több tracket, és elveszíti az áttekintést, célszerű igazítani hang<br>különböző pályákon. Az Tracks> igazítása lehet kombinálni a<br>teljes audio kiválasztott sávokat belekeverni egy pályán.                                                                                                    |
| Vágó kijelölések                                                                              | Munkavégzés a "vonalakat" funkció aktiválva van jelentős előnye,<br>hogy miután törölt audio rész egy klip, a vonal jelzi a helyét a<br>szerkesztés. Kattintva ezen a vonalon később bármikor visszavonja a<br>szerkesztés, hogy a törölt anyagot helyreáll. Ez a funkció azonban<br>aktiválni kell előre az Edit> Preferences> Tracks.                                                                                                    |
| Második funkció:<br>A hanganyagok<br>mozgatása<br>(a hangszegmensek<br>helyzetének változása) | Áthelyezése egy audio szegmens egyik helyről a másikra, akkor fogd<br>meg (multifunkciós üzemmód), miközben lenyomva tartja a Ctrl és<br>mozgatása. Több szegmensében a különböző pályákon lehet mozgatni<br>együttesen, ha már kiválasztott egy csoport. A hanganyag egy egész<br>pálya lehet mozgatni, ha a Ctrl + Shift vannak nyomva.<br>Amikor mozog a szegmens elejére a pálya, akkor könnyen megy túl<br>messzire, így az anyag eltűnik a "nirvana" maradt a nulla vonalat. Ön<br>is meg tudja ezt keresztül Tracks> Align pályák> igazítás<br>nulla. Külön klipek, használjuk a funkciót a Szerkesztés>                                                                                                    |
|                                                                                               | Split vagy a Ctrl + T, ez létrehoz egy másik klip elején, ahol a                                                                                                    |

kurzor volt elhelyezve. Ez fordítva is működik: mozgó két klip együtt,

## Sync-Lock

harmadik funkció: hangerő változtatása (envelope tool)

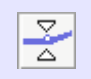

majd kattintson az érintkezési vonal, amely elválasztja őket, teszi őket egy klip.

A funkció Sync Lock Tracks köti pálya mentén az idő tengelyt úgy, hogy egy ügy egy számot (például egy edit) hatással lesz a többi is, és az időzítés marad. Ez azt jelenti, hogy ha törölni vagy beszúrni valamit az egyik pályán, az anyagot a többi szám is visszaköltözött vagy oda. Egy csoportot alkotó pályák, mint ez a munka le egészen a címke pályán, ha van, és a számokat kezelt szinkronban vannak egy szimbólum a fejlécben a pályán.

Hangerő pontokat lehet létrehozni határán a hullámforma és a kissé sötétebb területet. Lásd a következő fejezetet, *hangerő szabályozás*, a részletekért.

# 7. Hangerőszabályozás

#### Five options

1. Label

2.

Volume points

A hangerő egy egész szám, egy számon belül a hullámforma és automatikusan:

Van egy hangerő csúszkát a címke a hangerőt az egész pálya 3 dB-es lépésekben. Tartsuk lenyomva a Shift, hogy 1 dB lépésekben.

Ha, amint azt a 6. fejezetben, a multi-funkciós üzemmód aktív, akkor a hangerőt a hangerő pont a hullám. A határ a világosabb és a sötétebb szürke területek, az egérmutató két fehér háromszög. Tartsa lenyomva az egérgombot, hogy egy pontot, és módosítsa a

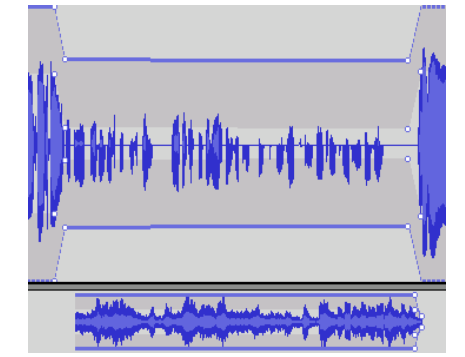

hangerőt görbe. Ön mozgathatja a hangerőt pontokat egy későbbi időpontban, vagy törölje őket azáltal, hogy őket a pályán kívüli területet.

Megszokott dolog, hogy egy hang, hogy - például a rögzített idézet - kezdődhet és végződhet egy elhalványulnak. A leggyorsabb módja annak, hogy hozzon létre egy elhalványulnak fog menüpont Effect>
 Beúsztatás (Fade Out), miután kiválasztotta a hang folyosón.
 Az egyetlen hátránya, mint a fakulásnak látható kötet pontot: nem lehet szerkeszteni a fader görbe egy későbbi időpontban.

4. Auto duck

3.

Fading

Ez nagyon praktikus használni Effect> Auto Duck, ha dolgozik, a felvételeket egy idegen nyelven: a fader görbe egy kiválasztott tartományban a pálya által ellenőrzött hangot a pályán alatt. Csak egy pár kattintás az eredeti nyelven

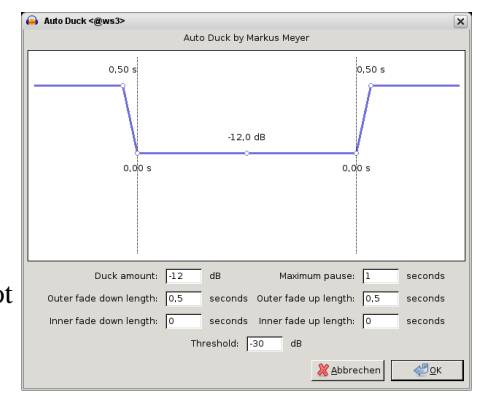

felvétel halvány alacsony ahol a fordítás legyen felette.

## 5. Erősítés

Az Effect> Erősítés akkor fokozatosan növeli a hangerőt jelölt tartományok vagy az egész projekt. Mark az egész projekt a Ctrl + A. Ahhoz, hogy a biztonság kedvéért, válassza ki a csúcs amplitúdója kb. -1 DB egy-track projektek, mivel egyes készülékek reagál kellemetlenül teljesen felerősített hang. Vagy válassza Effect> normalizálás, ami -3 dB előre kiválasztott. Annak elkerülése érdekében, túlvezérlés multi-track projektek gyakran van értelme, hogy maradjon néhány dB-lel teljes amplitúdóval (0 dB), mert a szint a különböző pályák add fel, és a hatás a lehetőségek csak kiszámítani a szintjén az egyes zeneszámokat.

Minden hangerő beállítás megmarad, ha az exportáló. De légy óvatos: Tracks, amely elnémítja a címkén (új-os verzió 1.3.4), nem hallatszik export egy új fájlba.

## 8. Mentés és exportálás

Számtalan lehetőség Kezdetben lehet létrehozni és menteni (multi-track) projektek Audacity, majd újra megnyitja őket Audacity bármikor a további szerkesztéshez. De akkor is export audio szegmens vagy egy teljes projektet fájlok számos más népszerű szoftver formátumokat. Projekt elmentése File> Save Project / As ... elmenti az aktuális Audacity fájlt. A könyvtár tárolja fájl nevét végződő \*. Szabályzatot. Fájl> Megnyitás hozza a projekt vissza rá a képernyőn a további szerkesztéshez. Az audio tárolja a kis lineáris audio fájlokat (\*. Au, Vaudiofile) egy al-könyvtár az azonos nevet. Audacity 1.3.2 bevezette az automatikus mentés funkció: Audacity menti a program a háttérben, rendszeres időközönként. Ahhoz, hogy ezt a funkciót, vagy állítsa be a szünetekben a Szerkesztés> Beállítások> Projektek. Ha az Audacity, vagy a számítógép lefagy, a következő alkalommal, amikor elkezd Audacity azt észleli, hogy a projekt nem mentette kézzel, és kéri, hogy a projektet meg kell állítani. Ha vannak sérült fájlokat, Audacity javítást, kérésre. Tömörített mentés Mint az Audacity 1.3.7. Projektek menthetők tömörített formában. Sávonként, a hang menti \*. OGG formátum a kiválasztott átviteli sebesség. Előnye: A projekt adatok kisebb méretben, és általában igényel egy tizede az eredeti tárhely, attól függően, hogy az átviteli sebesség. Hátránya: most a lépcsőzetes hatás (lásd a következő szakasz az "Export") lesz jelentős a projekt szintjén is. A Fájl menü is kínál export funkciókat. Exportálás keveri egész Exportálás MP3, OGG projektek hangfájl Export létrehoz egy audio fájlt a projekt M4A, WMA... keretében - egy vagy több szám - amelyet választott. A kivitel fájlokba projektek WAV (lineáris módon), valamint a csökkentett adat formátumok, mint az MP3 és OGG. Az adatok csökkenés bitráta lehet előre kiválasztott exportálása párbeszédablakban az opciók. Létrehozásához MP3 fájlok, a lame kódoló kell telepíteni (lásd Telepítés).

Egynél több fájlba való importálás

A nyílt forráskód OGG kiváló egy audio-technikai szempontból, de a lejátszás és szerkesztő programok még mindig nem túl gyakori. Nem szabad megfeledkezni arról, hogy a munka az adat-csökkentett formátumok vezethet áttételes hatások: audio van kódolva többször egymás után veszít minőségi minden új formátumot generál. Minél alacsonyabb a kiválasztott bitsebesség, annál nagyobb a veszteség a minőség. Számos más kódok és formátumok - különösen formátumok, amelyek saját - már támogatott Audacity 1.3.6. a telepítés után az ffmpeg plug-inek (lásd *Telepítés*).

Gyakran előfordul, hogy érdemes tárolni kész termelés különböző módokon - például mentés a számítógépen és égő rá egy audio CD-t. Talán, a CD-n, azt szeretnénk, különböző fejezeteket el kell különíteni egy sorozat szám. Vagy egy másik variáció: érdemes exportálni egy zenei album, vagy egy élő felvétel a több különálló MP3 fájlokat. Az ilyen műveletek a Fájl menü a funkció Export Multiple.

Javasoljuk, hogy először egy címkét pályán szöveges markerek a távolságot foltok. Minden szöveg markerek tartalmaznia kell a nevét, a fejezet vagy zenei darab következik. Ezután, Export több, akkor létre az egyes fájlokat kezdve a helyeken a szöveg markerek, ha azt szeretnénk, a fájlok nevét és MP3 tagek származnak a szöveget markerek. Ez a funkció hasznos kezelésére hosszabb programok, amelyek strukturált tematikus blokkok és lehet bontani több fájlt.

#### Több-csatornás audió

Audacity mentheti multi-track projektek többcsatornás hang, amely lehetővé teszi, hogy elérjék feltűnő hatást térhatású hangrendszerek, például amikor előállítására rádió játszik. Válassza a Szerkesztés> Beállítások> Import / Export, és válassza ki a

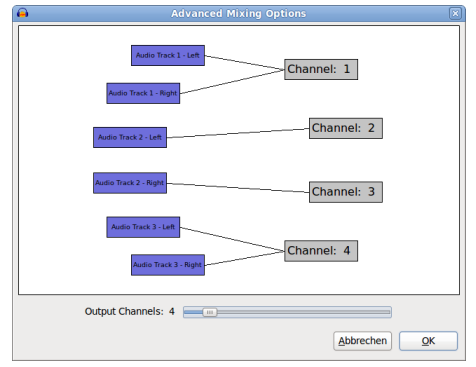

párbeszédablak többcsatornás mix, továbbá meg kell választott formátum az export, amely támogatja a többcsatornás hangot (pl. WAV).

# 9. Gyors billentyűkombinációk

## A felsorolás

Több kulcs már hozzá a telepítés, lehetővé teszik a gyors munka. Ezeken, a további funkciók rendelhetők bármelyik gombot, vagy, ha szükséges, a meglévő feladatokat meg lehet változtatni. Javasoljuk, hogy vessen egy pillantást a Szerkesztés> Beállítások> Billentyűzet.

| Devices Alayback<br>Playback<br>Recording<br>Quality | Key Bindings<br>Category: All<br>Command | <b>•</b>        |
|------------------------------------------------------|------------------------------------------|-----------------|
| Recording<br>Quality                                 | Command                                  | <b>`</b>        |
| Quality                                              | Command                                  |                 |
|                                                      |                                          | Key Combination |
| Interface                                            | New                                      | Ctrl+N          |
| Tracks                                               | Open                                     | Ctrl+O          |
| Import / Export                                      | Close                                    | Ctrl+W          |
| Extended Import                                      | Save Project                             | Ctrl+S          |
| Projects                                             | Save Project As                          |                 |
| Libraries                                            | Save Compressed Copy of Project          |                 |
| Spectrograms                                         | Check Dependencies                       |                 |
| Directories                                          | Open Metadata Editor                     |                 |
| Warnings                                             |                                          | t               |
| Effects                                              | 3e                                       |                 |
| Keyboard                                             | Load Save Defaults                       |                 |
| Mourse                                               |                                          |                 |

# 10. List of Keyboard shortcuts

| új                            | Ctrl+N       |
|-------------------------------|--------------|
| Megnyitni                     | Ctrl+O       |
| közeli                        | Ctrl+W       |
| Projekt mentése               | Ctrl+S       |
| ImportAudio                   | Ctrl+Shift+I |
| kijárat                       | Ctrl+Q       |
| kibont                        | Ctrl+Z       |
| helyrehoz                     | Ctrl+Shift+Z |
| vágott                        | Ctrl+X       |
| Osztott Cut                   | Ctrl+Alt+X   |
| Másolás                       | Ctrl+C       |
| paszta                        | Ctrl+V       |
| Beillesztése az új címke      | Ctrl+Alt+V   |
| állapot                       | Ctrl+T       |
| töröl                         | Ctrl+K       |
| Osztott törlése               | Ctrl+Alt+K   |
| Silence Hang                  | Ctrl+L       |
| hasít                         | Ctrl+I       |
| Osztott New                   | Ctrl+Alt+I   |
| csatlakozik                   | Ctrl+J       |
| Vegye le a Silence            | Ctrl+Alt+J   |
| másolat                       | Ctrl+D       |
| vágott                        | Alt+X        |
| Osztott Cut címkék            | Shift+Alt+X  |
| Copy címkék                   | Shift+Alt+C  |
| Törlés címkék                 | Alt+K        |
| Osztott törlése címkék        | Shift+Alt+K  |
| Silence Hang                  | Alt+L        |
| Osztott címkék                | Alt+I        |
| Csatlakozzon címkék           | Alt+J        |
| szétválaszt címkék            | Shift+Alt+J  |
| Az összes kijelölése          | Ctrl+A       |
| Válassza a None               | Ctrl+Shift+A |
| Állítsa be bal választás      | [            |
| Set jobb választás            | ]            |
| Kövesse nyomon a Start Cursor | Shift+J      |
| Kurzor To Track End           | Shift+K      |

| Az összes kijelölése Tracks           | Ctrl+Shift+K  |
|---------------------------------------|---------------|
| SelSyncTracks                         | Ctrl+Shift+Y  |
| Keresés Zero kereszteződések          | Z             |
| CursTrackStart                        | J             |
| CursTrackEnd                          | К             |
| Preferences                           | Ctrl+P        |
| Nagyítás                              | +             |
| Nagyítás Normál                       | Ctrl+2        |
| Kicsinyítés                           | -             |
| Fit in Window                         | Ctrl+F        |
| elférjen                              | Ctrl+Shift+F  |
| Nagyítás kiválasztása                 | Ctrl+E        |
| Collapse All Tracks                   | Ctrl+Shift+C  |
| Az összes kibontása Tracks            | Ctrl+Shift+X  |
| loop Play                             | Shift+Space   |
| szünet                                | Р             |
| Ugrás elejére                         | Home          |
| Ugrás a végére                        | End           |
| rekord                                | R             |
| Időzített felvétel                    | Shift+T       |
| hozzáfűzése Record                    | Shift+R       |
| Új hangformátum                       | Ctrl+Shift+N  |
| Keverjük össze, és teszi az új pálya  | Ctrl+Shift+M  |
| Mute All Tracks                       | Ctrl+U        |
| Mikrofon be All Tracks                | Ctrl+Shift+U  |
| Add Label At Selection                | Ctrl+B        |
| Add Label At lejátszási pozícióját    | Ctrl+M        |
| Ismételje Utolsó Effekt               | Ctrl+R        |
| ContrastAnalyser                      | Ctrl+Shift+T  |
| Mozgás visszafelé eszköztárakat pálya | Ctrl+Shift+F6 |
| Előrelépés az eszköztárakat pálya     | Ctrl+F6       |
| Selection Tool                        | F1            |
| Boríték eszköz                        | F2            |
| Döntetlen eszköz                      | F3            |
| Nagyítás eszköz                       | F4            |
| Time Shift eszköz                     | F5            |
| Több eszköz                           | F6            |
| Next eszköz                           | D             |
| előző szerszám                        | A             |
| Play / Stop                           | Space         |

| Play / Stop és Set Cursor                    | Shift+A          |
|----------------------------------------------|------------------|
| Lejátszás One Second                         | 1                |
| Lejátszás kiválasztása                       | В                |
| Lejátszás Cut Preview                        | С                |
| Kiválasztása a Start                         | Shift+Home       |
| Kiválasztása a végére                        | Shift+End        |
| Rövid lejátszás közben bal keresik           | Left             |
| Rövid keresnek jobb lejátszás közben         | Right            |
| Hosszú keresik bal lejátszás közben          | Shift+Left       |
| Hosszú Keressétek lejátszás alatt            | Shift+Right      |
| Fókusz áthelyezése az előző felvételre       | Up               |
| Fókusz áthelyezése az előző, és válassza     | Shift+Up         |
| Fókusz áthelyezése a következő felvételre    | Down             |
| Fókusz áthelyezése gombra, és válassza       | Shift+Down       |
| Toggle Fókuszált pálya                       | Return           |
| Toggle Fókuszált pálya                       | NUMPAD_ENTER     |
| kurzor balra                                 | Left             |
| kurzor jobbra                                | Right            |
| Kurzor Short Jump Bal                        | ,                |
| Kurzor Short ugrani                          |                  |
| Kurzor Távolugrás Bal                        | Shift+,          |
| Kurzor Távolugrás Right                      | Shift+.          |
| Kiválasztás kiterjesztése Bal                | Shift+Left       |
| Kiválasztás kiterjesztése Right              | Shift+Right      |
| Selection szerződés Bal                      | Ctrl+Shift+Right |
| Selection szerződés Right                    | Ctrl+Shift+Left  |
| Változás pan összpontosított pályán          | Shift+P          |
| Pan maradt fókuszált pályán                  | Alt+Shift+Left   |
| Pan jobbra összpontosított pályán            | Alt+Shift+Right  |
| Változás nyereség összpontosított pályán     | Shift+G          |
| Növelje nyereség összpontosított pályán      | Alt+Shift+Up     |
| Csökkentse nyereség összpontosított pályán   | Alt+Shift+Down   |
| Nyissa meg a menüt az összpontosított pályán | Shift+M          |
| Mikrofon ki / Mikrofon összpontosított track | Shift+U          |
| Solo / Unsolo fókuszált track                | Shift+S          |
| Bezár összpontosított track                  | Shift+C          |
| Teljes képernyő ki / be                      | F11              |